## Návod pro kontrolu neodebrané stravy žáků ZŠ na stránce www.strava.cz

Na stránce www.strava.cz zadám číslo jídelny, uživatelské jméno, heslo, poté se přihlásím.

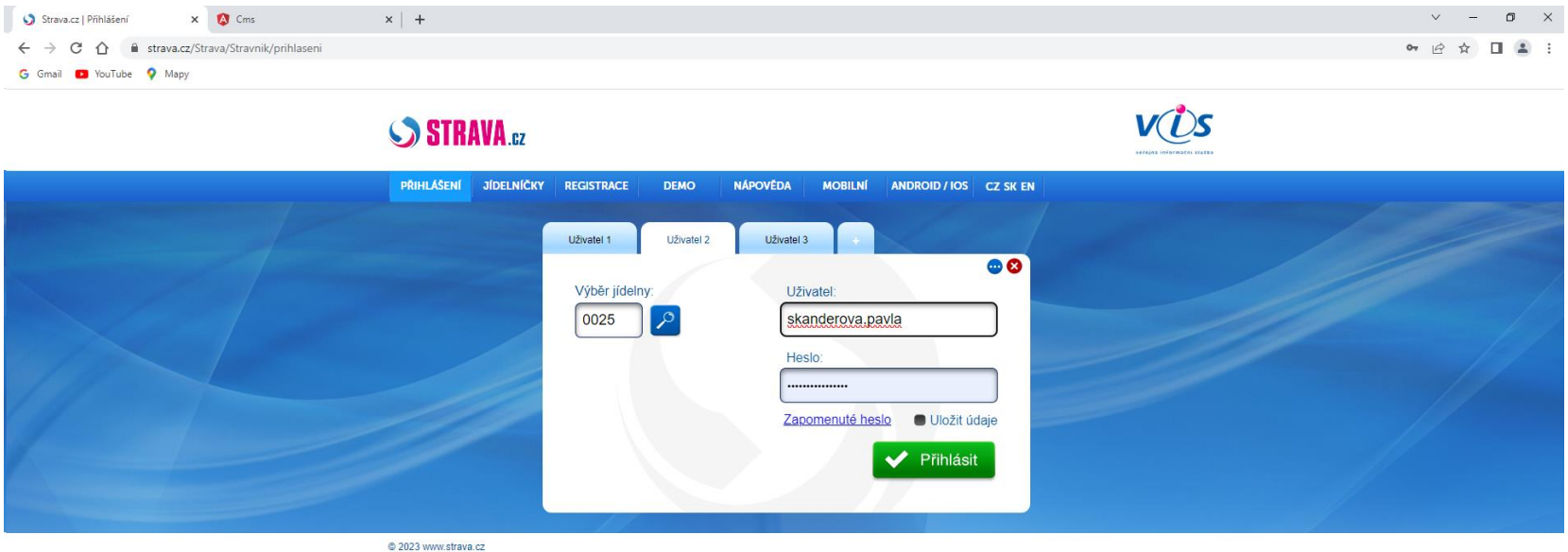

Kontakt Mobilní zobrazení

📲 🔎 🔤 🖬 💁 🖬 🚱 🚾 😁 🚾

oo 🔽 ႐, 聖 小 CES 13:12 □

Na horní liště v záložce objednávky vidíte Vámi zvolený a objednaný oběd.

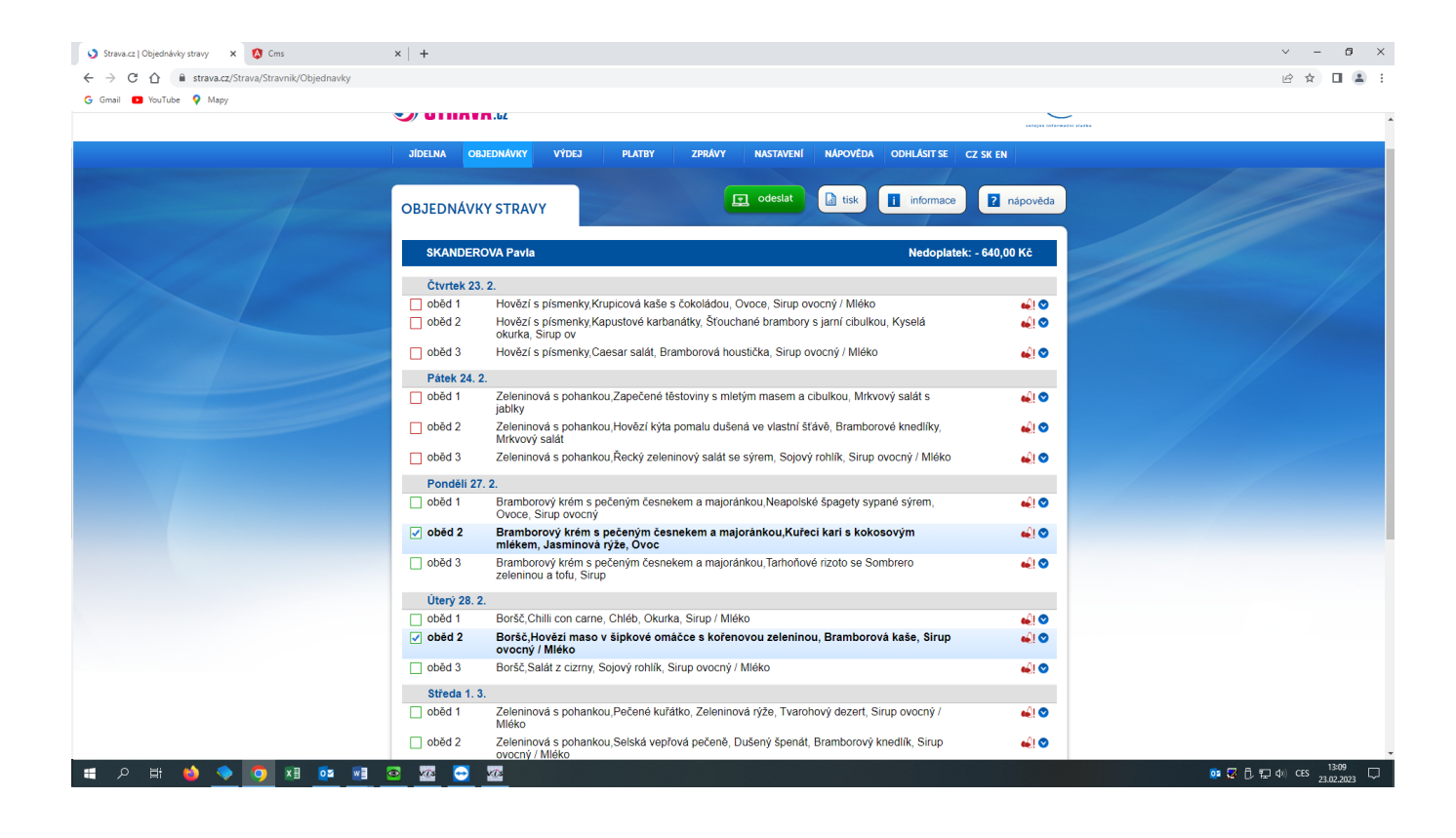

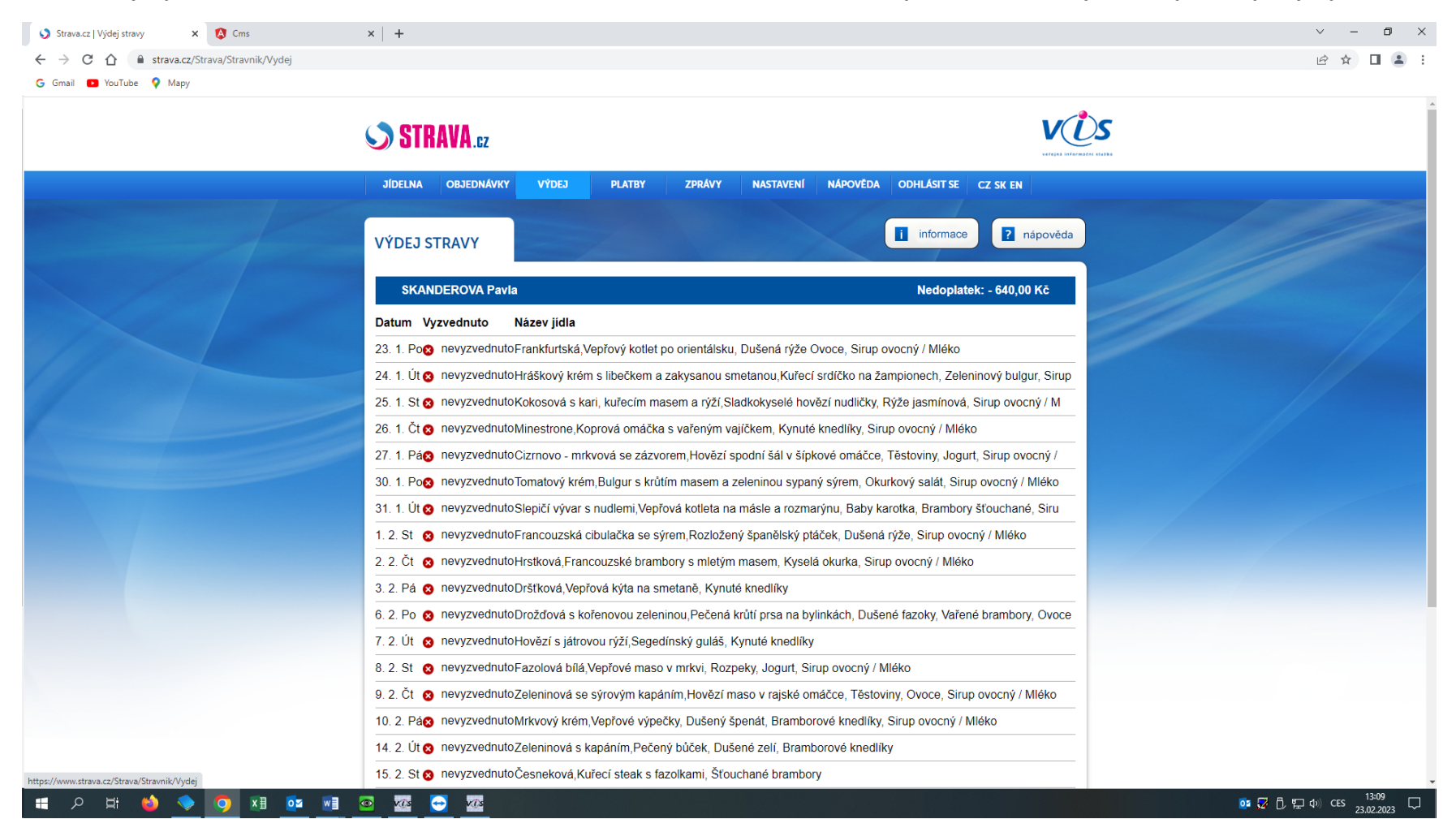

V záložce výdej, vidíte červeně označenou neodebranou stravu. Neodebraná strava se v aplikaci zobrazí vždy následující den po výdeji obědů.

V záložce nastavení si můžete zaškrtnutím Vámi vybraného políčka nastavit odesílání zpráv na Váš e-mail.

Všechny navolené zprávy chodí následující den po provedené akci. V základním nastavení je navolena funkce neodebrané stravy.

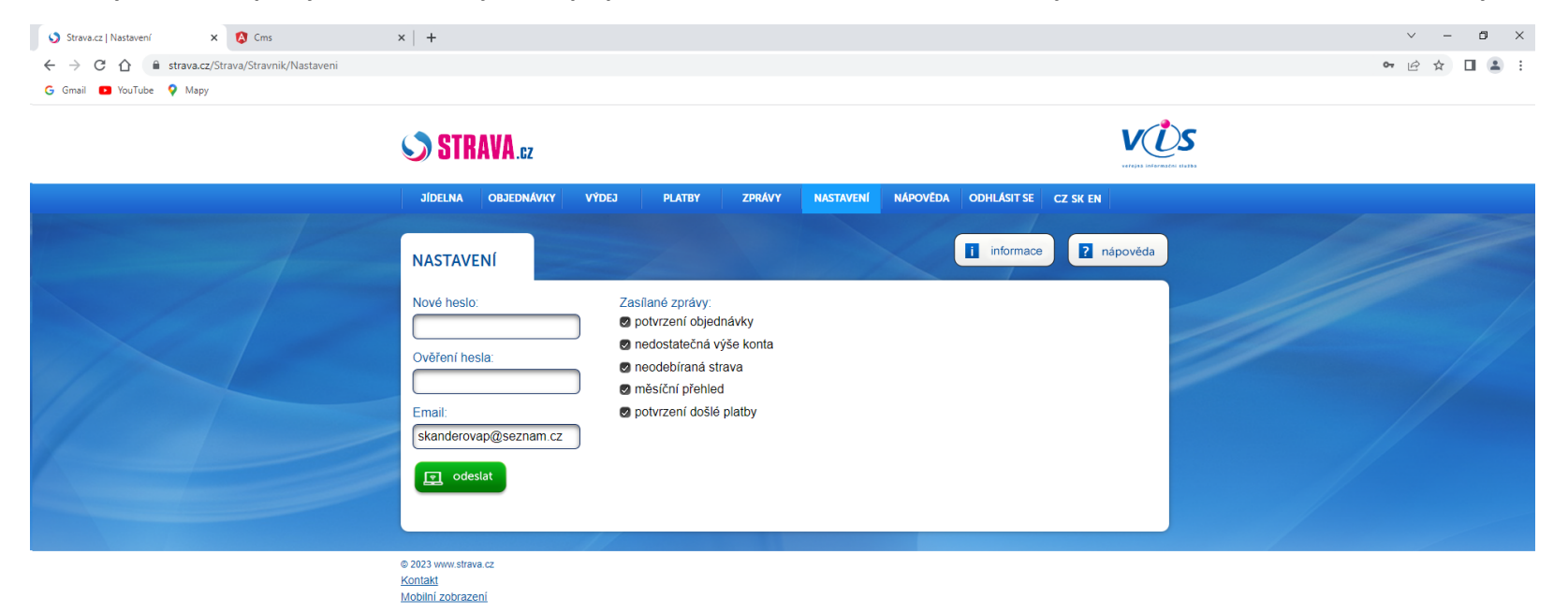

## 🔳 A 🛱 🧉 🔷 🧔 🗷 🔯 📾 🔤 🤷

os 😼 🖞 🐑 🕼 CES 13:10 💭